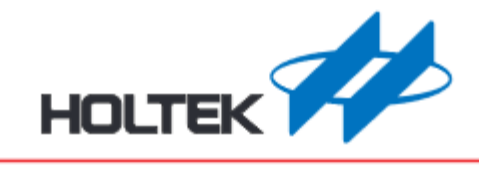

安装说明

Revision: V1.00

Date: June 19, 2023

www.holtek.com

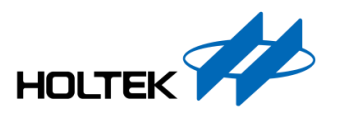

由于安卓手机品牌众多,不同品牌的操作方式存在差异,本文以两款主流品牌手机为例,分别是华为 Nova8 SE 和小米 8,来演示 APK 的安装步骤。

## 一.华为 Nova8 SE, 鸿蒙系统 2.0.0

1.扫描二维码

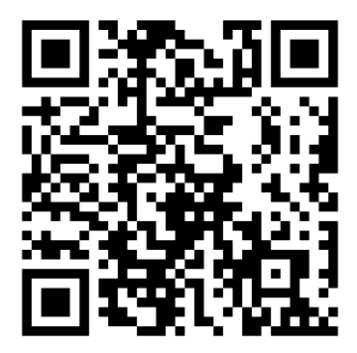

2.使用浏览器打开

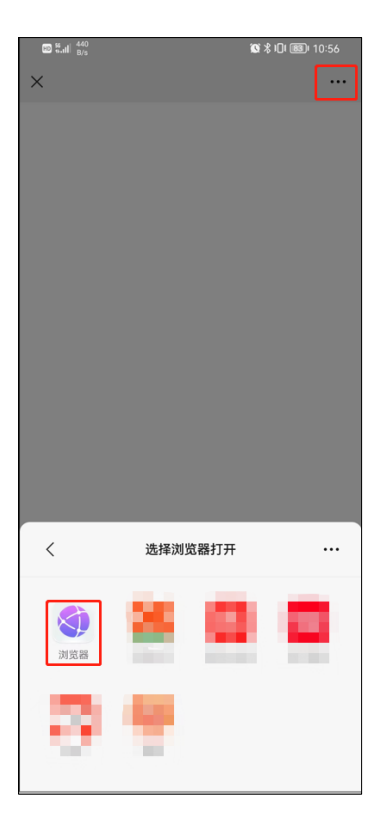

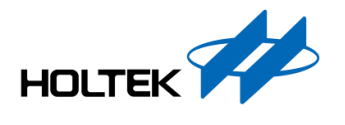

3.点击"下载"

| 10 %.ul 6                               | .8<br>/s |        | <b>@ ≵ 1</b> [1 (83)+ 10:56 |    |    |   |  |
|-----------------------------------------|----------|--------|-----------------------------|----|----|---|--|
| 0                                       |          |        |                             |    |    | Ξ |  |
| 推荐                                      | 视频       | 财经     | 本地                          | 汽车 | 娱乐 | + |  |
| 2                                       | z        |        |                             |    | -  |   |  |
|                                         | -        | -      |                             |    |    |   |  |
| 每日精                                     | 选        |        |                             |    |    |   |  |
|                                         |          |        |                             |    |    |   |  |
| ➡ Holtek_MCU_Selector.apk 下载 × 13.86 MB |          |        |                             |    |    |   |  |
| $\leftarrow$                            |          | $\geq$ | Q                           | 6  | )  | 0 |  |

## 4.选择"继续安装"后,输入手机密码授权安装

| 🔟 🖫                                | <b>Ø \$ 10</b> 1 <b>880</b> 1 10:57                      |
|------------------------------------|----------------------------------------------------------|
| <b>Holtek</b><br>安装                | HOTEK<br>MCU (m)<br>Selector<br>MCU Selector<br>来源:浏览器   |
| ↓<br>为提供更安全的应用限3<br>建议优先安装经过华<br>了 | 安全提醒<br>影似保护您的权益,线净模式下,<br>为应用市场安全检测的应用。<br><b>解纯净模式</b> |
| 通过华为应用市均                           | 高安装经过安全检测的应用                                             |
| 查找                                 | 戈类似应用                                                    |
| ¥                                  | 迷续安装                                                     |
|                                    | 取消                                                       |

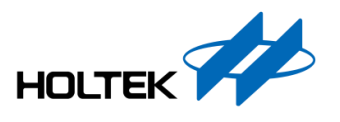

## 二.小米 8, MIUI 12.5.2

1.扫描二维码后,使用浏览器打开

| 上午10:32                      | 🚥 🏭 III 🚥 |      |    |    |   |  |  |  |
|------------------------------|-----------|------|----|----|---|--|--|--|
|                              |           |      |    |    | 8 |  |  |  |
| 推荐。要问                        | 小说        | 小视频  | 热榜 | 游戏 |   |  |  |  |
|                              | 保存        | 安装包文 | ζ件 |    | × |  |  |  |
| Holtek_MCU_Selector.apk      |           |      |    |    |   |  |  |  |
| ·        ·        ·        · | 未经小米      | 安全审核 |    |    |   |  |  |  |
| 继续                           | 下载        |      | 取消 | 下载 |   |  |  |  |
| :                            | =         | D    | <  |    |   |  |  |  |

2.由于系统会检测应用的安全性, 需用户授权。选择"单次授权安装"

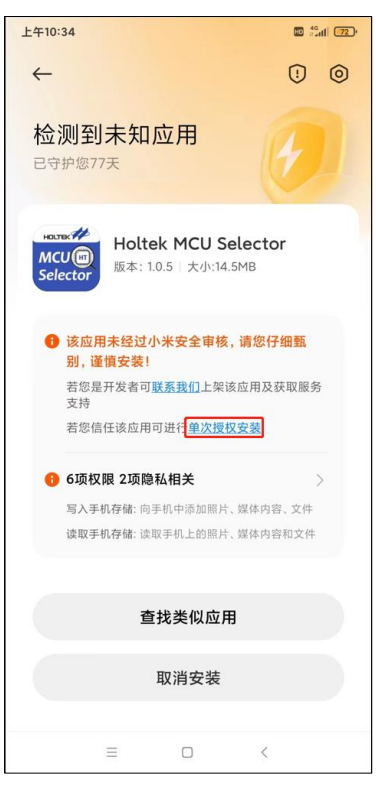

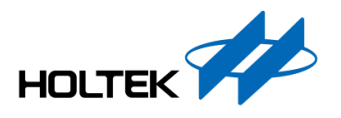

3.点击"授权", 输入小米账号密码授权安装

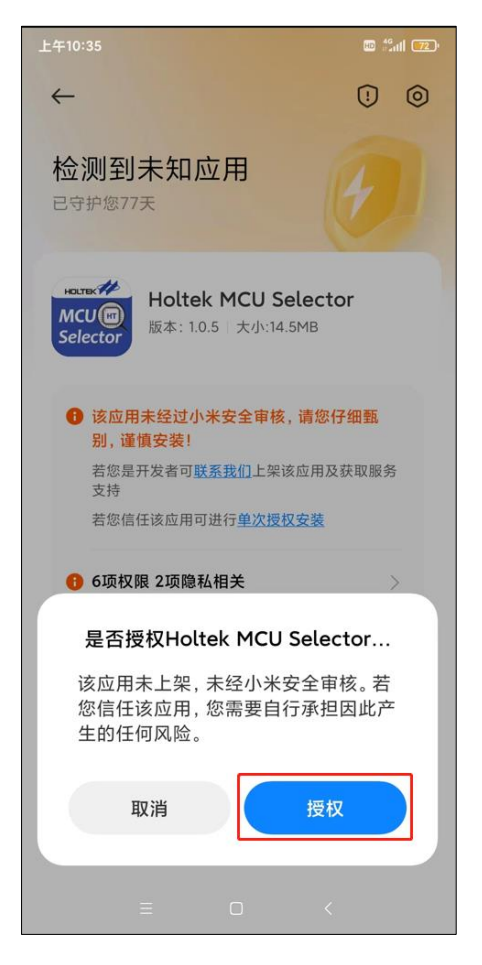

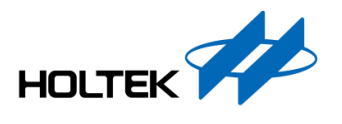

Copyright<sup>©</sup> 2023 by HOLTEK SEMICONDUCTOR INC. All Rights Reserved.

本文件出版时 HOLTEK 已针对所载信息为合理注意,但不保证信息准确无误。文中提到的信息 仅是提供作为参考,且可能被更新取代。HOLTEK 不担保任何明示、默示或法定的,包括但不 限于适合商品化、令人满意的质量、规格、特性、功能与特定用途、不侵害第三方权利等保证责 任。HOLTEK 就文中提到的信息及该信息之应用,不承担任何法律责任。此外,HOLTEK 并不 推荐将 HOLTEK 的产品使用在会由于故障或其他原因而可能会对人身安全造成危害的地方。 HOLTEK 特此声明,不授权将产品使用于救生、维生或安全关键零部件。在救生 / 维生或安全 应用中使用 HOLTEK 产品的风险完全由买方承担,如因该等使用导致 HOLTEK 遭受损害、索 赔、诉讼或产生费用,买方同意出面进行辩护、赔偿并使 HOLTEK 免受损害。HOLTEK(及其 授权方,如适用)拥有本文件所提供信息(包括但不限于内容、数据、示例、材料、图形、商 标)的知识产权,且该信息受著作权法和其他知识产权法的保护。HOLTEK 在此并未明示或暗 示授予任何知识产权。HOLTEK 拥有不事先通知而修改本文件所载信息的权利。如欲取得最新 的信息,请与我们联系。